## TCR905 (TS02)

座標データ取り込み手順(ファームウェア V2.34)

PC から TCR905 への転送 (USB メモリー使用での転送)

1: パソコンに USB メモリースティックを差し込む

2: USB メモリースティックの最上位ディレクトリに DATA という

フォルダを作成する

👝 🔹 コンピュータ 📲 リムーバブル ディスク (E) 📼

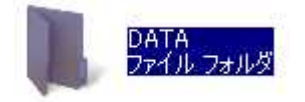

3:作成した DATA フォルダにパソコン上の SIMA データを

保存する(ファイル名は半角英数で)

4:SIMA データを保存した USB メモリースティックを TCR905 の USB ポートに差し込む

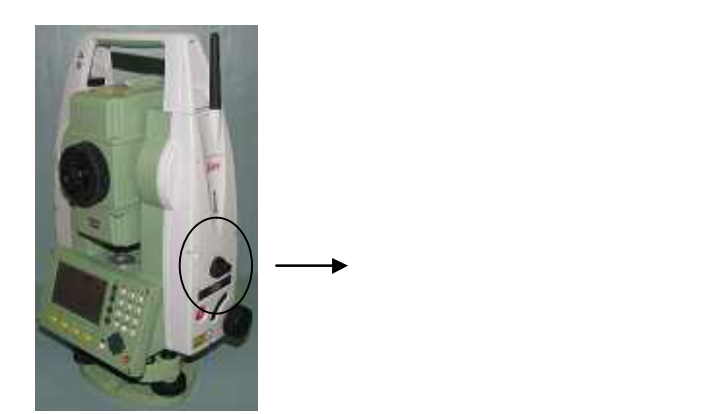

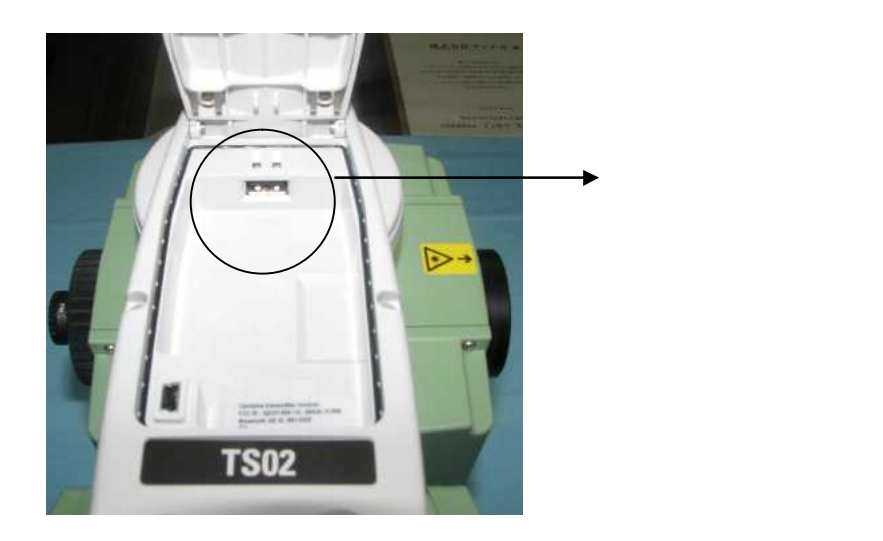

5:予め座標を転送する杭打ち用のジョブを作成する TCR905本体のメインメニューから「3 管理」を選択

「F1 ジョブ」を選択

F3を押して新規ジョブ名を入力してエンターを押す

F 4 で O K

「ジョブの表示 / 削除」もF4でOKする

「ESC」ボタンでメインメニューに戻る

メインメニューの画面でUSB メモリから座標を転送する

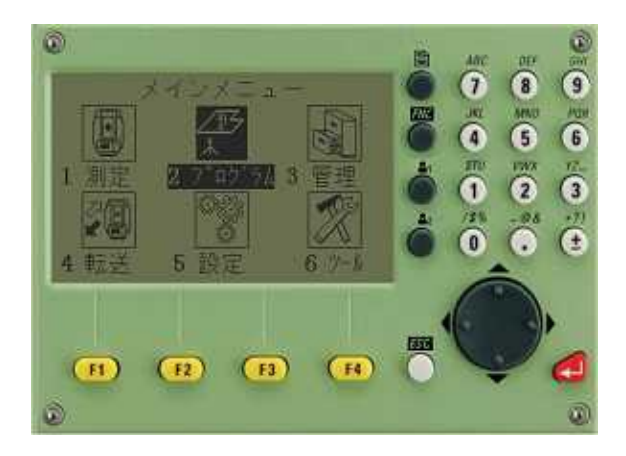

「2 プログラム」を選択して次ページにある「USB 座標変換」を選

択する

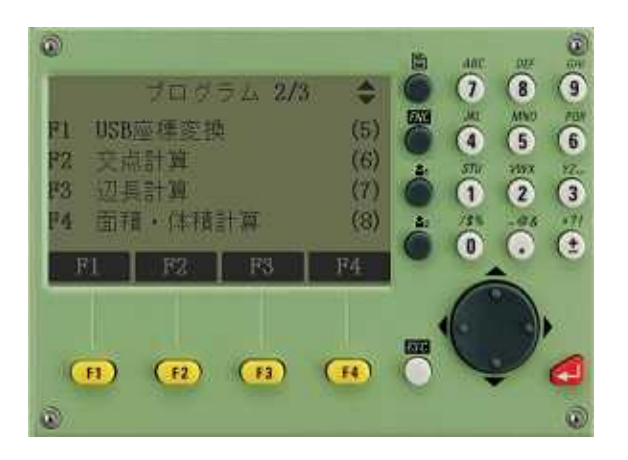

## 「F1 座標データ読込」をF1で選択

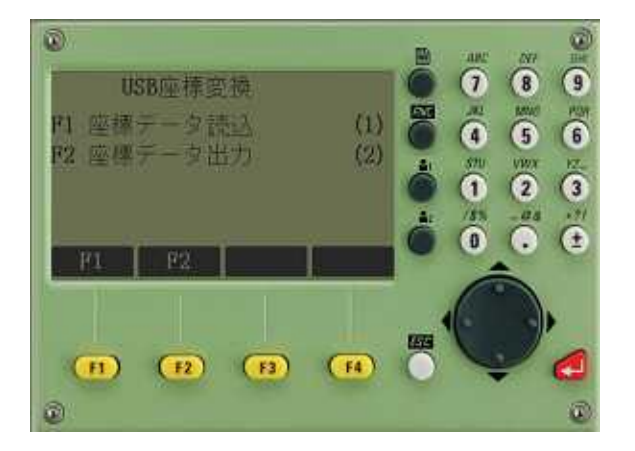

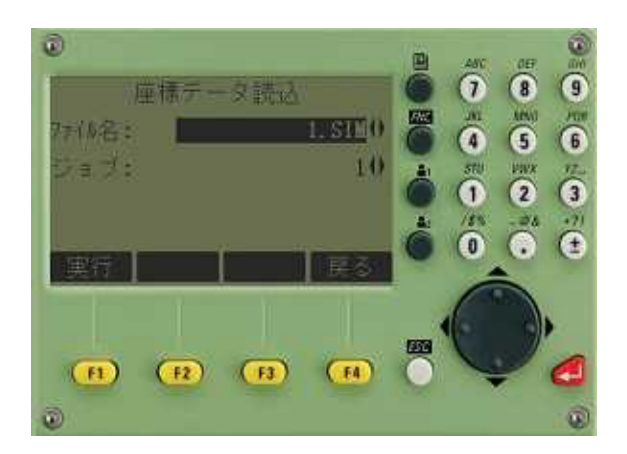

SIMA ファイル名を指定し、取り込むジョブ名を指定する

「ジョブ:」の名前を左右ボタンで取込むジョブ名に合わせ

「実行」をF1で選択

「 個の座標データ

を変換しました」と表示され、作業を続けるか確認されますが、 終了する場合は「いいえ」のF4を選択。

以上で取込みが完了